# What is Unique

# Concept

MAGPy V1.0 is a stand-alone system designed for easyto-use *in situ* exposure evaluations of EM sources operating between 3 kHz and 10 MHz, in particular, for demonstrating compliance with national and international EM safety guidelines (e.g., for wireless power transfer systems). The system capitalizes on the premise that all strong sources lead to local exposures, i.e., body tissues close to the source are the highest exposed tissues. To simplify the evaluation, the standards were interpreted conservatively with a focus on local exposures (see Manual).

# **Unique Feature**

MAGPy V1.0 is the only measurement system capable of estimating the induced values, i.e., the basic restrictions. A probe consisting of eight fully isotropic magnetic (H-) field sensors with 1 cm<sup>2</sup> loops measures the H-field and its gradient in the time domain. One electric (E-) field sensor determines the E-field. The induced fields are estimated using the novel GGSM method defined in the latest draft of IEC PAS 63184 and compared with the basic restrictions of the selected guideline.

# **Compliance Testing**

# **Compliance with Basic Restrictions**

Compliance with the basic restrictions is demonstrated using the recommended simple nine-step procedure, while assuming the following:

- The source has a dominant frequency component, i.e., the second largest frequency component is smaller than -30 dB of the dominant frequency component; otherwise the analysis described in the Manual must be performed
- The probe scans the surface closest to the source at which a human body might be located, whereas, the body surface is always normal to the probe axis at the center (Setting: Center) or tip (Setting: Tip) of the probe
- Compliance is successfully demonstrated if both the maximum induced field quantities are smaller than the basic restrictions AND the maximum incident E-field is smaller than the reference levels

# **Compliance with Reference Levels**

Compliance with the reference levels can also be demonstrated at the probe center or probe tip (Setting: Center or Tip):

• Scan the volume of the exposure characterization and determine the max H-field and E-field. Compare these values with the reference levels that are directly provided in the REL mode

# V.0621

# WWW.SPEAG.SWISS

Schmid & Partner Engineering AG Zeughausstrasse 43, CH–8004 Zurich, Switzerland Phone: +41–44–245–9700 info@speag.swiss

# 0 ۲ $(\mathfrak{B})$ Ø MIAGY at a Glance

S <mark>P e a q</mark>

# s p e a g

# MAGPy V1.0 User Interface

|                                                                                                    |                                                                                                    |                        |                         |            |                            |                             | <ul> <li>software version</li> </ul>                                                   |
|----------------------------------------------------------------------------------------------------|----------------------------------------------------------------------------------------------------|------------------------|-------------------------|------------|----------------------------|-----------------------------|----------------------------------------------------------------------------------------|
|                                                                                                    | MAGP <sub>y</sub> 1.0 Version                                                                                                    | 1.0.1                  | Device                  | 72%        | 🚱 Tablet                   | 94%                         | <ul> <li>MAGPy-DAS &amp; Tablet P<br/>statuses</li> </ul>                              |
| Evaluation frequency ———<br>& bandwidth                                                                                                    | Peak search (kHz) Frequency < 85.0 >                                                                                                    | Compliance<br>Standard | ICNIRP 20               | 10/20 ~    | Start<br>measuring         |                             | — Start/stop the meas                                                                  |
| Applied standard                                                                                                    | Bandwidth < 50.0 >                                                                                                    | Subject                | General p               | ublic ~    | Clear                      | ×                           | — Clear the max hold v                                                                 |
| Induced E-field<br>current density & SAR<br>computed by the GGSM<br>method from the incident<br>values (IEC PAS 63184)<br>latest/maximum value and<br>standard limit in numerical<br>values/bar graph | Induced E-field (V/m)                                                                                                    | Latest 8.26            | Max                     | 10.6       | Mode<br>(toggle)           | ABS                         | — Switch between abs                                                                   |
|                                                                                                    | Specific Absorption Rate  (W/kg)                                                                                                    | Latest 0.58m           | 11.5<br>Max             | 0.90m      | Domain<br>(toggle)         | -                           | <ul> <li>Display values relative</li> <li>in standards</li> </ul>                      |
|                                                                                                    |                                                                                                    |                        |                         |            | Capture<br>screenshot      |                             | Various types of disp                                                                  |
|                                                                                                    | Incident H-field  (A/m RMS) / Frequence (55.0) (55.0) (55. | <b>cy</b> (Hz)         | e #                     |            | Save<br>data               | save time evolution<br>data |                                                                                        |
| values at probe tip ©or center •                                                                                                    | 100<br>010 Z betwee                                                                                                    |                        |                         |            |                            | n                           | • saves the current displa                                                             |
| Incident H-field<br>3D magnetic field measured by<br>the MAGPy-8H3D+E3D probe                                                                                                    | 0.01<br>100m<br>3.00k 500k 10.0k 20.0k 50.0k 100k 200k 500k 100M 2.00M 4.99h Max                                                                                                    |                        |                         |            | various display<br>domains |                             | <ul> <li>Save data</li> <li>saves measurement a<br/>data to an archive as 0</li> </ul> |
| easily zoom-in/out by<br>dragging across the display                                                                                                    | Incident E-field (V/m RMs) / Time                                                                                                    | *                      | • #                     | <br>□ x    |                            |                             | expand/collapse panel                                                                  |
| Incident E-field<br>3D electric field measured by<br>the MAGPy-8H3D+E3D probe                                                                                                    | 100                                                                                                    |                        |                         | □ Y        | Axes mode<br>(toggle)      | LOG                         | — Axis mode selection · log/linear mode in x/y                                         |
|                                                                                                    | 0.10                                                                                                    |                        |                         | Z          | Orientation<br>(toggle)    | Ð                           | — <b>Display orientation</b><br>for both right-/left-han                               |
| Incident H-field gradient (∇H) —<br>magnetic field gradient<br>value determined by the<br>8 magnetic field sensors                                                                                    | H-field gradient (1/m)                                                                                                    | 10:0 00:12:0 00:14:0 ( | <ul> <li>Ø #</li> </ul> | ٦          | Theme<br>(toggle)          | Ċ                           | —Display theme                                                                         |
|                                                                                                    | Z-axis component                                                                                                    |                        | Ratio (                 | Z / Total) | Configure<br>settings      | Ø                           | <ul> <li>Configure settings</li> <li>access to advanced set</li> </ul>                 |
|                                                                                                    | 29.5                                                                                                    | 92                     | 2.3                     | %          | Quit                       | ×                           | —Quit the software                                                                     |
|                                                                                                    | X -12.2 Y -1.00 Z 29.5 T 31.9 S p e a g                                                                                                    |                        |                         |            |                            |                             |                                                                                        |
|                                                                                                    |                                                                                                    |                        |                         |            |                            |                             |                                                                                        |

# Measurement Procedure

- MAGPy V1.0 evaluates electromagnetic (EM) sources (3 kHz - 10 MHz) in nine simple steps:
- 1 Switch on the MAGPy V1.0 system (MAGPy-DAS and the Surface Tablet) and launch the MAGPy software
- 2 Configure the System Settings: Safety Guidelines/ Standards, Language, etc.
- 3 Scan the source and analyze the incident H-field spectrum at a location close to the EM source
- 4 Set the analyzing center frequency and bandwidth
- 5 Clear the max hold values
- 6 Search for the maximum induced quantities of interest (e.g., E-field, J, SAR) while guiding the probe tip towards the EM source (see Figure below) for all body locations/ distances to be assessed for compliance/exposure;
- 7 Compare the measured fields with the limits (ABSolute or RELative mode)
- 8 Capture and save screenshots or measurements to files for later analysis and documentation
- 9 Repeat steps 5 to 8 if needed

# **Troubleshooting Steps**

- · Hardware: Check all cable connections and the battery status of the Surface Tablet and MAGPy-DAS.
- · Reset: Switch Off/On the Surface Tablet and MAGPy-DAS.
- · Consult the manual for more detailed troubleshooting guidelines.

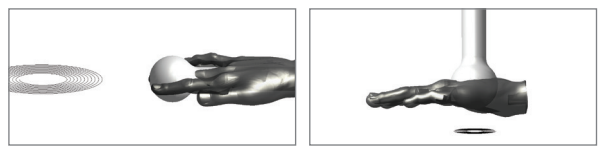

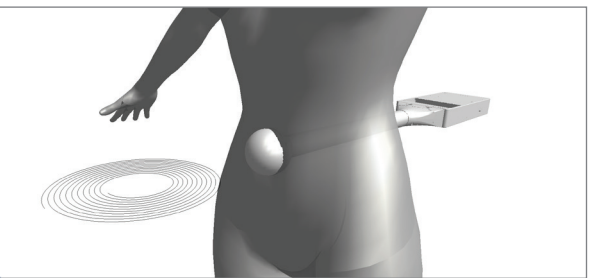

Top left: Exposure evaluation when a hand reaches close to the magnetic field source from the side; Top right: when a hand is placed on top of the magnetic field source (e.g., mobile charger); Bottom: when the body is in close proximity to the source.

# -Status bar

version DAS & Tablet PC battery

# op the measurement

e max hold values

### between absolute & modes alues relative to limits

ards

- types of display domains y spectrum
- lution
- aximum values

# screenshot

current display as an image

### ta

- easurement and compliance n archive as CSV files
- de selection mode in x/y axis orientation right-/left-handed users

### re settings o advanced settings